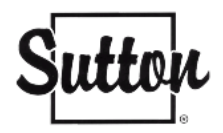

## Migrer vos courriels de votre boîte de réception Sutton (Zoho) vers Gmail à l'aide de POP3

Gmail a la capacité de télécharger directement les courriels de votre boîte de réception Sutton.com. C'est une excellente option si vous souhaitez avoir une sauvegarde de vos courriels à un autre endroit que dans votre courriel Sutton.

Pour ce faire, voici les instructions étape par étape. Une première étape se fait directement sur Zoho, et la seconde sur Gmail.

- Connectez vous à votre compte Zoho.
- Rendez-vous dans les paramètres de votre boîte courriel.
- Cliquez sur Comptes de Messagerie.
- Autorisez l'accès POP en cliquant dessus.
- Sauvegardez.

| E-mail ¥                  | Comptes de messagerie 🛛 🛞 🕂 |                                              |
|---------------------------|-----------------------------|----------------------------------------------|
| Q Recherche               | e melissap                  | Général POP IMAP SMTP Transferts             |
| Raccourcis clavier        | melissap@sutton.com         | Général                                      |
| ,& Intégrations →         | Affiche actuellement        | Nom du compte                                |
| îkî Prédéfinir            |                             | melissap                                     |
| E-MAIL                    |                             | Adresse de l'expéditeur par défaut           |
| Options d'affichage de    |                             | melissap@sutton.com v Gérer                  |
| 🖉 Composer                |                             | Adresse e-mail du destinataire Répondre à    |
| Personnalisati NOUVEAU    |                             | Répondre à l'e-mail                          |
| 🗞 Hors connexion          |                             |                                              |
| G Conversation            |                             | РОР                                          |
| Dossiers                  |                             | ✓ Accès POP                                  |
| Stratégie d'archivage     |                             | Tous les e-mails                             |
| √ Filtres                 |                             | O E-mail qui arrive de 24/04/2023            |
|                           |                             | Inclure les dossiers de courrier indésirable |
| ·윤 Absent(e) du bureau    |                             | Supprimer automatiquement les e-mails        |
| ⊘ Listes Antispam →       |                             | Configuration du serveur POP3                |
| ↑↓ Importer/Exporter les  |                             | Senver/Host Dort Mode                        |
| නි Envoyer un e-mail com  |                             |                                              |
| 🛸 Partage et délégation 👻 |                             | In poppro.zoho.com 995 SSL                   |
| @ Comptes de messagerie   |                             | Out smtppro.zoho.com 465 SSL                 |
| 🚔 Signature               |                             | En Savoir pius                               |
| GROUPES                   |                             | IMAP                                         |
| 0. Grouper                |                             |                                              |

• Une fois sauvegardé, cliquez sur votre profil (là où il y à votre photo).

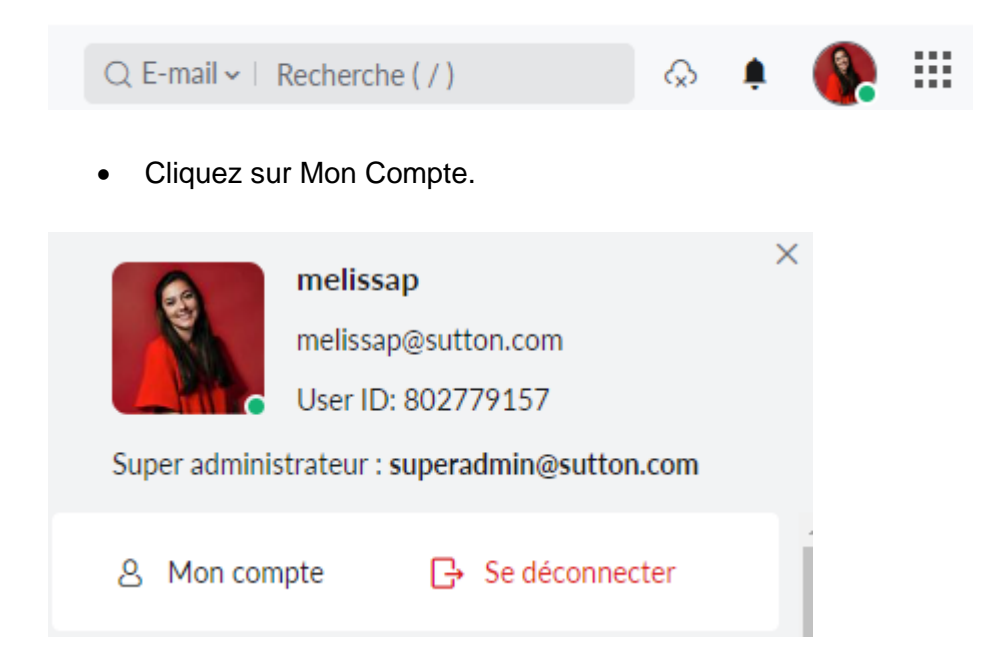

• Entrez à nouveau votre mot de passe de courriel Sutton tel qu'il vous le sera demandé. Cliquez sur « Confirmer le mot de passe ».

| Vérifiez votre iden                                                                         | tité                                                  |
|---------------------------------------------------------------------------------------------|-------------------------------------------------------|
| vermez votre iden                                                                           | lite                                                  |
| me****ap@sut***.c** Pas vo                                                                  | us ?                                                  |
| Puisque vous essayez d'effecto                                                              | uer une opération                                     |
| sensible, nous avons besoin d'<br>vous permettre de continuer.                              | une revérification pour                               |
| sensible, nous avons besoin d'<br>vous permettre de continuer.<br>Entrez votre mot de passe | une revérification pour                               |
| sensible, nous avons besoin d'<br>vous permettre de continuer.<br>Entrez votre mot de passe | une revérification pour<br>@<br>Mot de passe oublié ? |

• Cliquez sur l'onglet Sécurité.

| Profil                                                                                           | Profil                                                                        |                                                                                        |
|--------------------------------------------------------------------------------------------------|-------------------------------------------------------------------------------|----------------------------------------------------------------------------------------|
| <ul> <li>Informations personnelles</li> <li>Adresse e-mail</li> <li>Numéros de mobile</li> </ul> | melissap<br>melissap@sutton.com                                               | Modifier                                                                               |
| 🗘 Sécurité                                                                                       | Le nom complet                                                                | Surnom                                                                                 |
| Authentification multifacteur                                                                    | melissap                                                                      | melissap                                                                               |
| Paramètres                                                                                       | <sub>Sexe</sub><br>Je préfère m'abstenir                                      | Peys/Région<br>I-I Canada                                                              |
| E Sessions                                                                                       | Langue                                                                        | Fuseeu horaire                                                                         |
| 矣 Groupes                                                                                        | Trançais (French)                                                             | (GMT-4:UU) Heure avancee de l'Est ( America/ Ior                                       |
| Confidentialité                                                                                  |                                                                               |                                                                                        |
| Q Conformité                                                                                     | Mes adresses e-mail<br>Vous pouvez utiliser les adresses e-mail suivantes por | r vous connecter à votre compte et réinitialiser votre mot de passe si vous l'oubliez. |

• Sélectionnez l'option Générer un nouveau mot de passe.

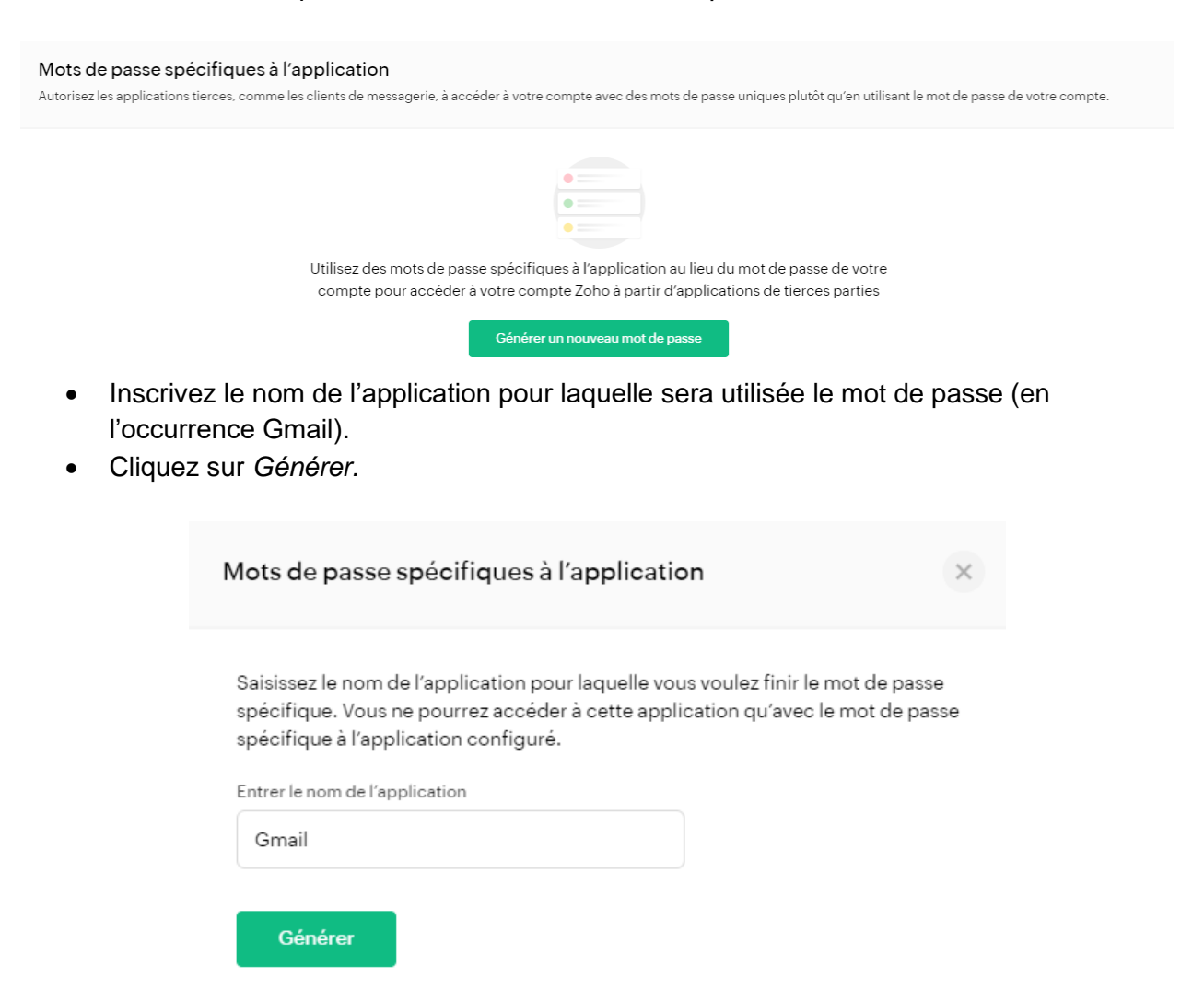

• Zoho générera un mot de passe. Conservez-le précieusement, vous en aurez besoin pour les étapes suivantes.

| Mots de passe spécifiqu                                                         | ues à l'application                                                                                   | × |
|---------------------------------------------------------------------------------|----------------------------------------------------------------------------------------------------|---|
| Saisissez le mot de passe spé<br>clients de messagerie. Le nor<br>de référence. | cifique à l'application sans espaces dans vos<br>n de l'application Gmail n'est disponible qu'à titre | • |
| Nom de l'application                                                            |                                                                                                    |   |
| Gmail<br>Mot de passe spécifique à l'applic                                     | ation                                                                                                 |   |
| 48Du nw24 AX9v                                                                  |                                                                                                    |   |
| Pour des raisons de sécurité,                                                   | ce mot de passe ne sera plus affiché.                                                                 |   |

- Une fois ces étapes terminées, connectez-vous à votre compte Gmail.
- Cliquez sur le symbole « Paramètres » dans le coin supérieur droit.
- Cliquez sur « Voir tous les paramètres ».
- Cliquez sur l'onglet « Comptes et importation ».
- Dans la section « Comptes et importation », faites défiler jusqu'à « Consulter la messagerie à partir d'autres comptes » et cliquez sur « Ajouter un compte de messagerie ».
- Entrez votre adresse courriel complète de Sutton (nom d'utilisateur@sutton.com) et cliquez sur « Suivant ».

| Ajouter un compte de messagerie                        |  |  |
|--------------------------------------------------------|--|--|
| Saisissez l'adresse e-mail que vous souhaitez ajouter. |  |  |
| Adresse e-mail : melissap@sutton.com                   |  |  |
| Annuler Suivant »                                      |  |  |
|                                                        |  |  |
|                                                        |  |  |

 Sélectionnez « importer les e-mails de mon autre compte (POP3) et appuyez sur « suivant ».

## Ajouter un compte de messagerie

Vous pouvez soit importer les courriels de stephaniebeaudry@sutton.com dans votre boîte de réception Gmail, soit associer les comptes au moyen de Gmailify. Avec Gmailify, vous pouvez conserver les deux adresses de courriel, mais gérer tous leurs messages à partir de votre boîte de réception Gmail. <u>En savoir plus sur Gmailify</u>

Associer les comptes avec Gmailify

Gmailify n'est pas disponible pour ce fournisseur.

Importer les courriels de mon autre compte (POP3)

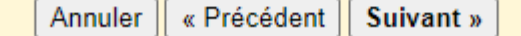

- Dans la case « Nom d'utilisateur », entrez votre adresse courriel Sutton (attention, il est nécessaire d'entrer votre courriel Sutton et non seulement votre nom).
- Entrez le mot de passe que vous avez généré précédemment sur Zoho (et non le mot de passe de votre courriel Sutton).
- Tapez poppro.zoho.com pour le Serveur POP
- Changez le port à 995
- Cochez les cases pour :

"Conserver une copie du message récupéré sur le serveur."

"Toujours utiliser une connexion sécurisée (SSL) lors de la récupération du courriel."

"Étiqueter les messages entrants"

• Appuyez sur *Ajouter un compte*.

| Ajouter un compte de messagerie                                                                               |                                                     |                          |  |
|----------------------------------------------------------------------------------------------------|-----------------------------------------------------|--------------------------|--|
| Saisissez les paramètres de messagerie pour melissap@sutton.com. En savoir plus                               |                                                     |                          |  |
| Adresse e-mail :                                                                                              | melissap@sutton.com                                 |                          |  |
| Nom d'utilisateur :                                                                                           | melissap@sutton.com                                 |                          |  |
| Mot de passe :                                                                                                | •••••                                               |                          |  |
| Serveur POP :                                                                                                 | poppro.zoho.com                                     | Port : 995 🗸             |  |
| 2                                                                                                    | Conserver une copie du message récupéré savoir plus | sur le serveur <u>En</u> |  |
| Vous devez toujours utiliser une connexion sécurisée (SSL) lorsque vous récupérez vos e-mails. En savoir plus |                                                     |                          |  |
| Ajouter un libellé aux messages entrants :<br>melissap@sutton.com 🗸                                           |                                                     |                          |  |
| <ul> <li>Archiver les messages entrants (sans passer par la boîte de réception)</li> </ul>                    |                                                     |                          |  |
|                                                                                                    | Annuler & Retour Ajouter un compte                  | e»                       |  |

• Votre compte est maintenant configuré - si vous souhaitez envoyer un courriel en tant que "@sutton.com", appuyez sur oui et sinon, appuyez sur non. Si vous appuyez sur non, vous avez terminé. Si vous appuyez sur oui, il y a quelques étapes supplémentaires.

| Votre compte de messagerie a été ajouté.                                                                                                    |  |  |
|----------------------------------------------------------------------------------------------------|--|--|
| Vous pouvez désormais récupérer les messages de ce compte.<br>Souhaitez-vous également envoyer des e-mails depuis l'adresse<br>melissap@sutton.com ?                        |  |  |
| <ul> <li>Oui, j'aimerais envoyer des e-mails depuis l'adresse melissap@sutton.com.</li> <li>Non (Vous pourrez effectuer cette modification plus tard.)</li> </ul> Suivant » |  |  |

• Appuyez sur "Suivant".

| Ajouter une autre adresse e-mail que vous possédez                                                                                          |  |  |
|----------------------------------------------------------------------------------------------------|--|--|
| Saisissez les informations relatives à votre autre adresse e-mail.<br>(votre nom et votre adresse e-mail apparaîtront sur l'e-mail envoyé.) |  |  |
| Nom : Mélissa Panard                                                                                                    |  |  |
| Adresse e-mail : melissap@sutton.com                                                                                                    |  |  |
| Traiter comme un alias En savoir plus                                                                                                    |  |  |
| Indiquer une autre adresse de réponse (facultatif)                                                                                          |  |  |
| Annuler Étape suivante »                                                                                                    |  |  |

- Changez le nom par le vôtre puis appuyez sur Étape suivante.
- Remplacez le serveur SMTP par : smtppro.zoho.com.
- Sélectionnez le port : 465.
- Assurez-vous que votre nom d'utilisateur est bien votre adresse courriel courriel Sutton.
- Entrez votre mot de passe Sutton (celui que vous utilisez habituellement pour vos connecter).
- Sélectionnez Connexion sécurisée avec SSL.
- Appuyez sur "Ajouter un compte".

| Ajouter une autre adresse e-mail que vous possédez |                                                                                       |  |
|----------------------------------------------------|---------------------------------------------------------------------------------------|--|
| Envoyer des messages via votre serveur SMTP        |                                                                                       |  |
| Configurez vos messa<br><u>plus</u>                | ages pour qu'ils soient envoyés via les serveurs SMTP de sutton.com. <u>En savoir</u> |  |
| Serveur SMTP :                                     | smtppro.zoho.com Port : 465 🗸                                                         |  |
| Nom d'utilisateur :                                | melissap@sutton.com                                                                   |  |
| Mot de passe :                                     | •••••                                                                                 |  |
|                                                    | Connexion sécurisée <u>SSL</u> (recommandée)                                          |  |
|                                                    | O Connexion sécurisée <u>TLS</u>                                                      |  |
|                                                    | Annuler « Retour Ajouter un compte »                                                  |  |

- Accédez à votre boîte de courriels Sutton pour obtenir le code de vérification qui vous a été envoyé par courriel.
- Entrez le code et appuyez sur « Vérifier ».

| Ajouter une autre adresse e-mail que vous possédez                                                                                                    |  |  |  |
|----------------------------------------------------------------------------------------------------|--|--|--|
| Confirmer la validation et ajouter votre adresse e-mail                                                                                                    |  |  |  |
| Félicitations, votre deuxième serveur a été localisé et vos identifiants ont été validés.<br>Encore une petite étape !                                                                                 |  |  |  |
| Un e-mail contenant un code de confirmation a été envoyé à <b>melissap@sutton.com</b> .<br>[ <u>Renvoyer l'email]</u><br>Pour ajouter votre adresse e-mail, procédez de l'une des manières suivantes : |  |  |  |
| Cliquez sur le lien fourni dans<br>l'e-mail de confirmation.                                                                                                    |  |  |  |
| Fermer la fenêtre                                                                                                    |  |  |  |
|                                                                                                    |  |  |  |

- Une fois le code entré et que vous aurez appuyé sur *Vérifier*, vous serez redirigé vers vos paramètres Gmail et pourrez voir l'adresse de votre compte Sutton ajouté.
- Votre adresse Sutton sera également enregistrée pour pouvoir envoyer des emails sutton.com depuis votre Gmail.

| Envoyer des e-mails en tant que :<br>(Utilisez Gmail pour envoyer des messages avec vos autres<br>adresses e-mail)<br>En savoir plus | Sutton Quebec <suttonquebecstats@gmail.com></suttonquebecstats@gmail.com>                                                                                                    | par défaut          | modifier les informations           |
|----------------------------------------------------------------------------------------------------|----------------------------------------------------------------------------------------------------|---------------------|-------------------------------------|
|                                                                                                    | Mélissa Panard <melissap@sutton.com><br/>Les e-mails sont envoyés par : smtppro.zoho.com<br/>Connexion SSL sécurisée sur le port 465</melissap@sutton.com>                                                                                                    | utiliser par défaut | modifier les informations supprimer |
|                                                                                                    | Ajouter une autre adresse e-mail                                                                                                    |                     |                                     |
|                                                                                                    | En réponse à un message :<br>O Répondre avec l'adresse à laquelle le message a été envoyé<br>Toujours répondre à partir de l'adresse par défaut (actuellement suttonquebecstats@gmail.com)<br>(Remarque : Vous pouvez modifier l'adresse lorsque vous répondez au message. En savoir plus) |                     |                                     |
| Consulter d'autres comptes de messagerie :<br>En savoir plus                                                                         | melissap@sutton.com (POP3)<br>Dernière vérification : il y a 6 minutes. 200 messages ont été récupérés. Afficher l'historique 1659 messages restants.                                                                                                    |                     | modifier les informations supprimer |
|                                                                                                    | Aiouter un compte de messagerie                                                                                                    |                     |                                     |